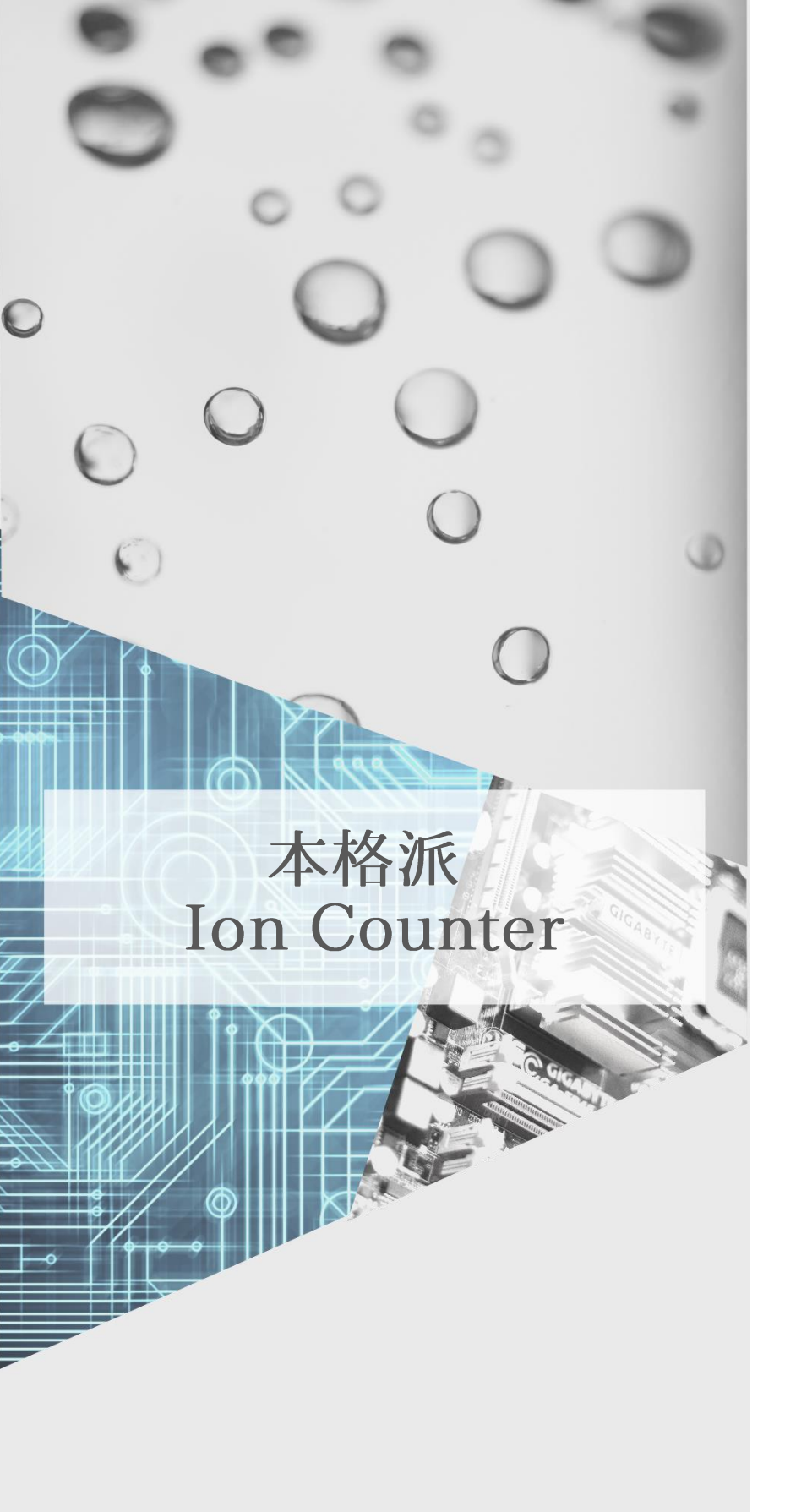

## **ASAHI-SYSTEM**

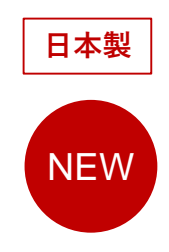

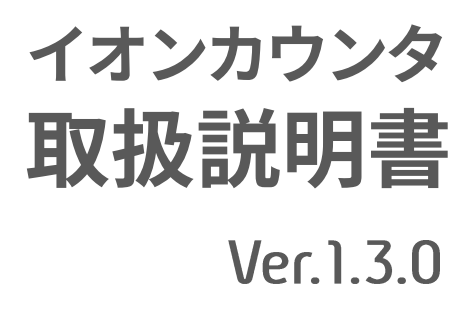

型版 AJ-1502

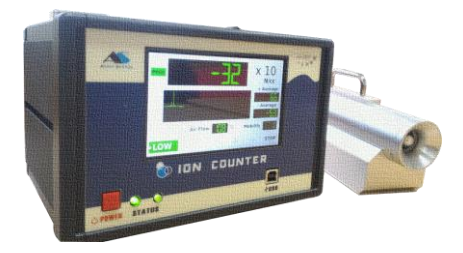

株式会社 旭システム

# もくじ

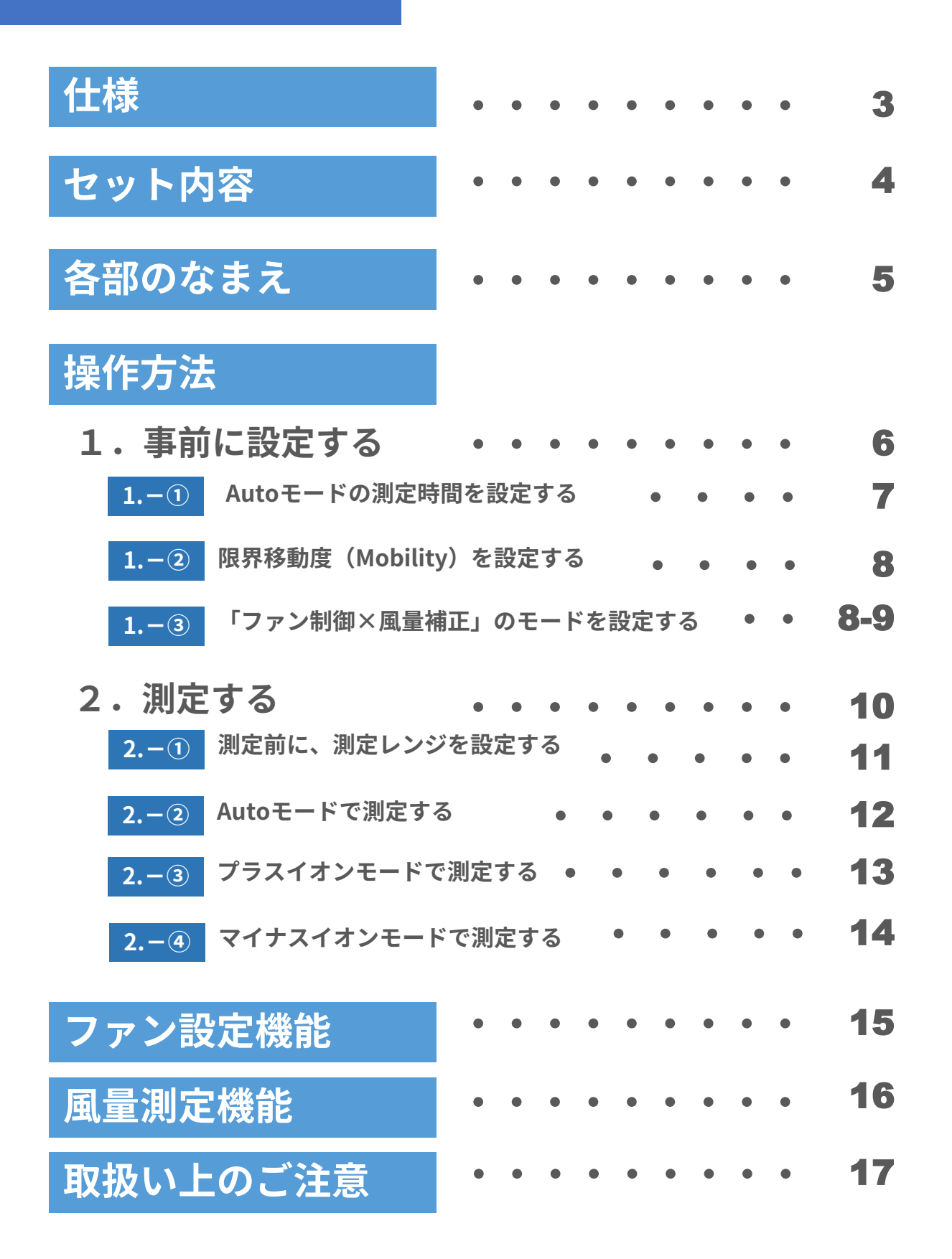

| 型版               | AJ-1502                                                                        |          |
|------------------|--------------------------------------------------------------------------------|----------|
| 測定方式             | 二重円筒型一電極式(ゲルディエン型)                                                             | 仕椅       |
| 測定イオン            | 小イオン(移動度 0.5cm2/V・s~)                                                          | セッ       |
| 固定モビリティ          | 0.5, 0.7, 1, 1.5, 2, 3, 5, 7, 10, 15, 20<br>cm2/V • s                          | 内容       |
| 測定範囲             | 0~5,000万個/cm3                                                                  | なま       |
| レイノルズ数           | 1,500                                                                          | 操作       |
| イオン極性切替          | マニュアル・オートモード                                                                   | (設定      |
| サンプル流量           | 37.5/min                                                                       | 操作<br>方法 |
| 計数表示器            | LCDデジタル表示                                                                      |          |
| アナログ出力           | 0~±10V 電圧出力                                                                    | ファ<br>設定 |
| 電源               | DC12V<br>(AC85~235V対応のACアダプタ付属)                                                | 風量<br>測定 |
| サイズ<br>(寸法、[重量]) | コントローラ<br>W210×D160×H133 [3.0kg]<br>センサ<br>W67×D255×H115 [1.1kg]<br>ケーブル<br>3m | 取扱の注     |
| 動作環境             | 温度 10~32℃<br>湿度 5~95%(結露無き事)                                                   |          |
|                  |                                                                                |          |

※形状・仕様等は、予告なく変更する場合があります

# セット内容

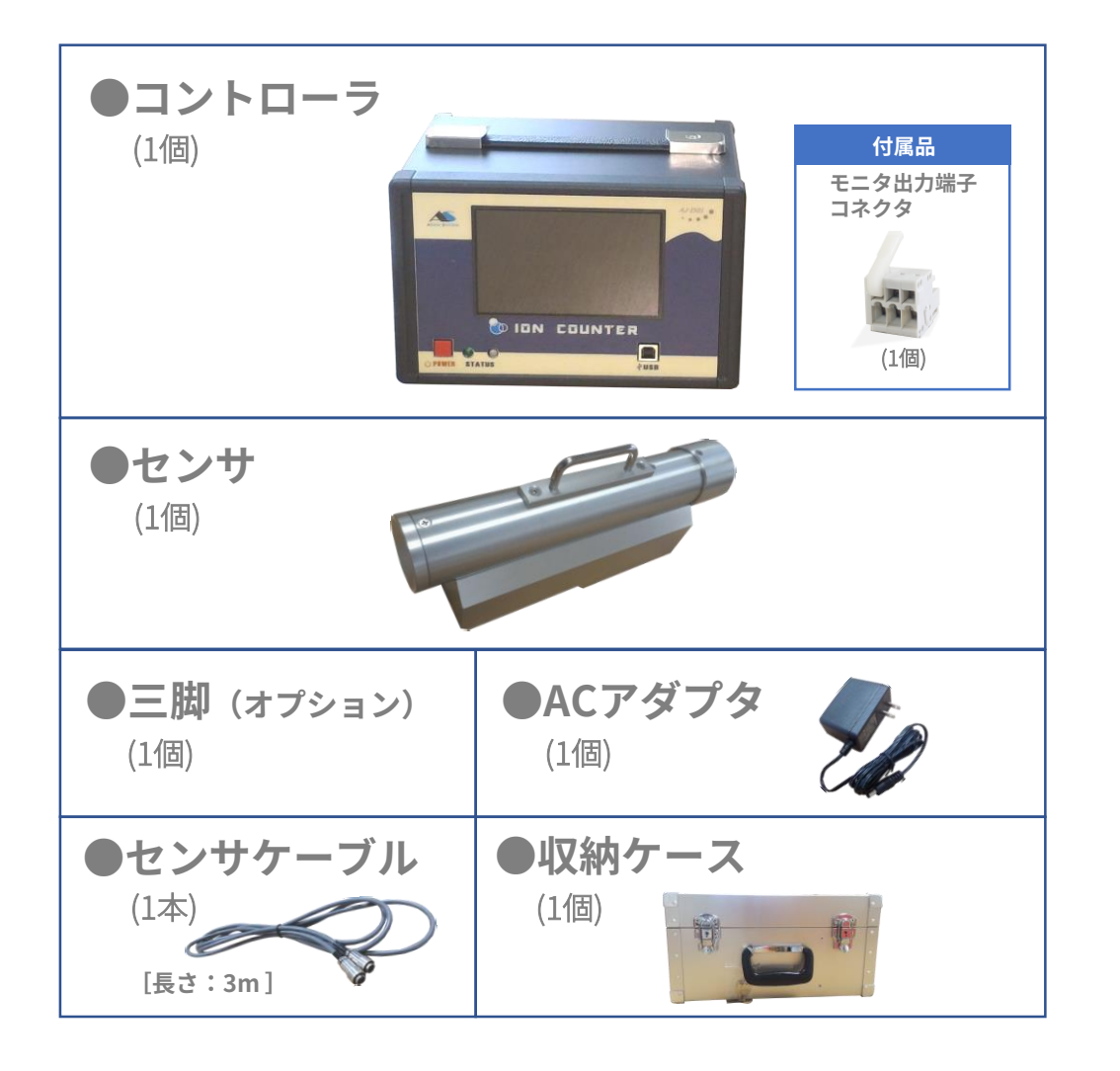

外形サイズ

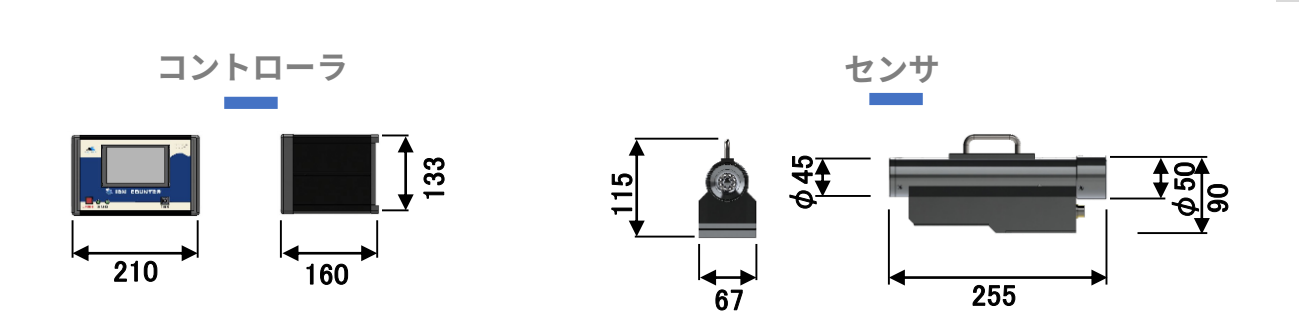

# 仕 セ内 な 操方設 操方測 フ設 日様 ト容 え 作法定 作法定 ン定

取扱上

Δ

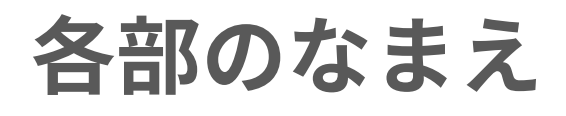

# コントローラ本体

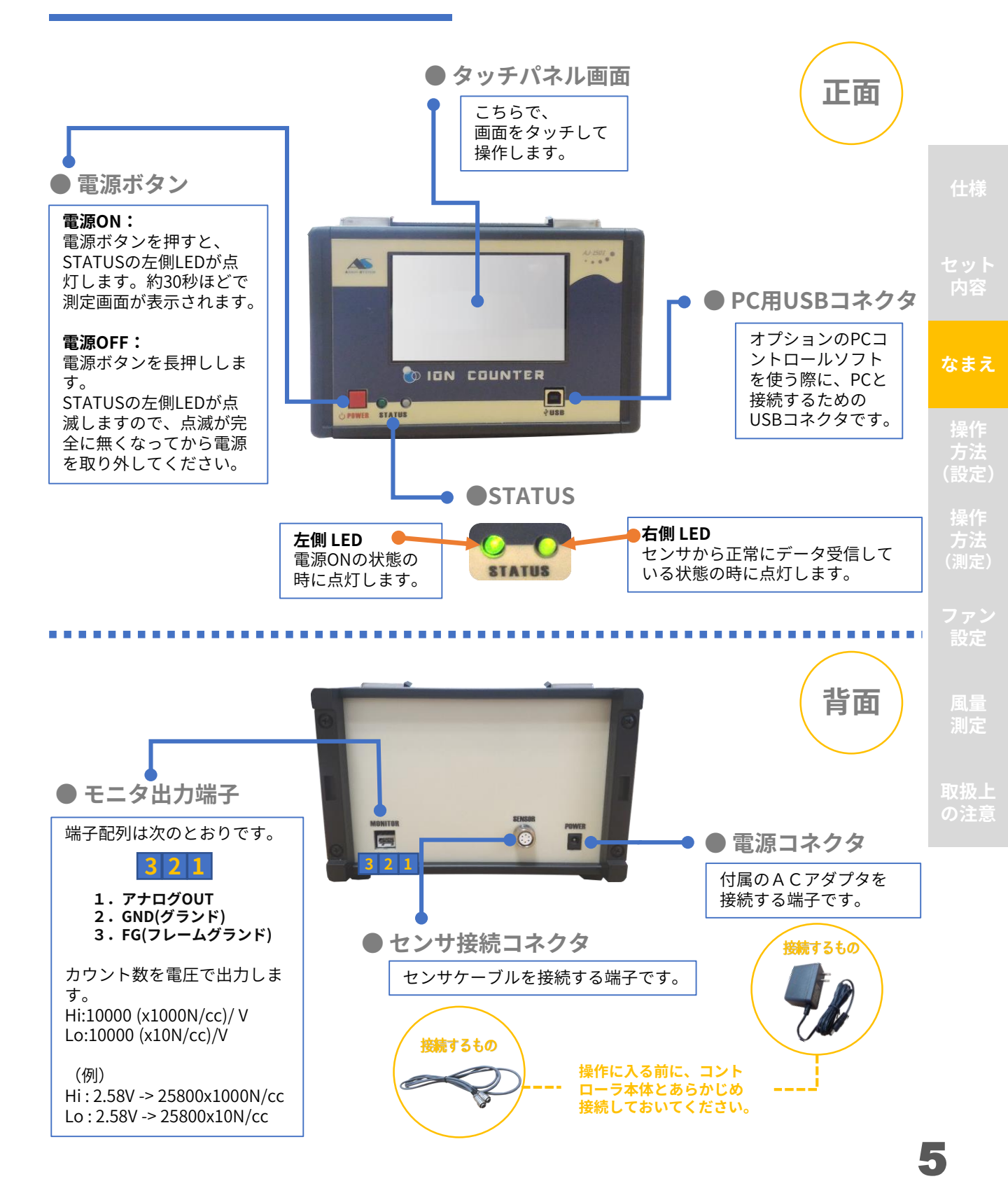

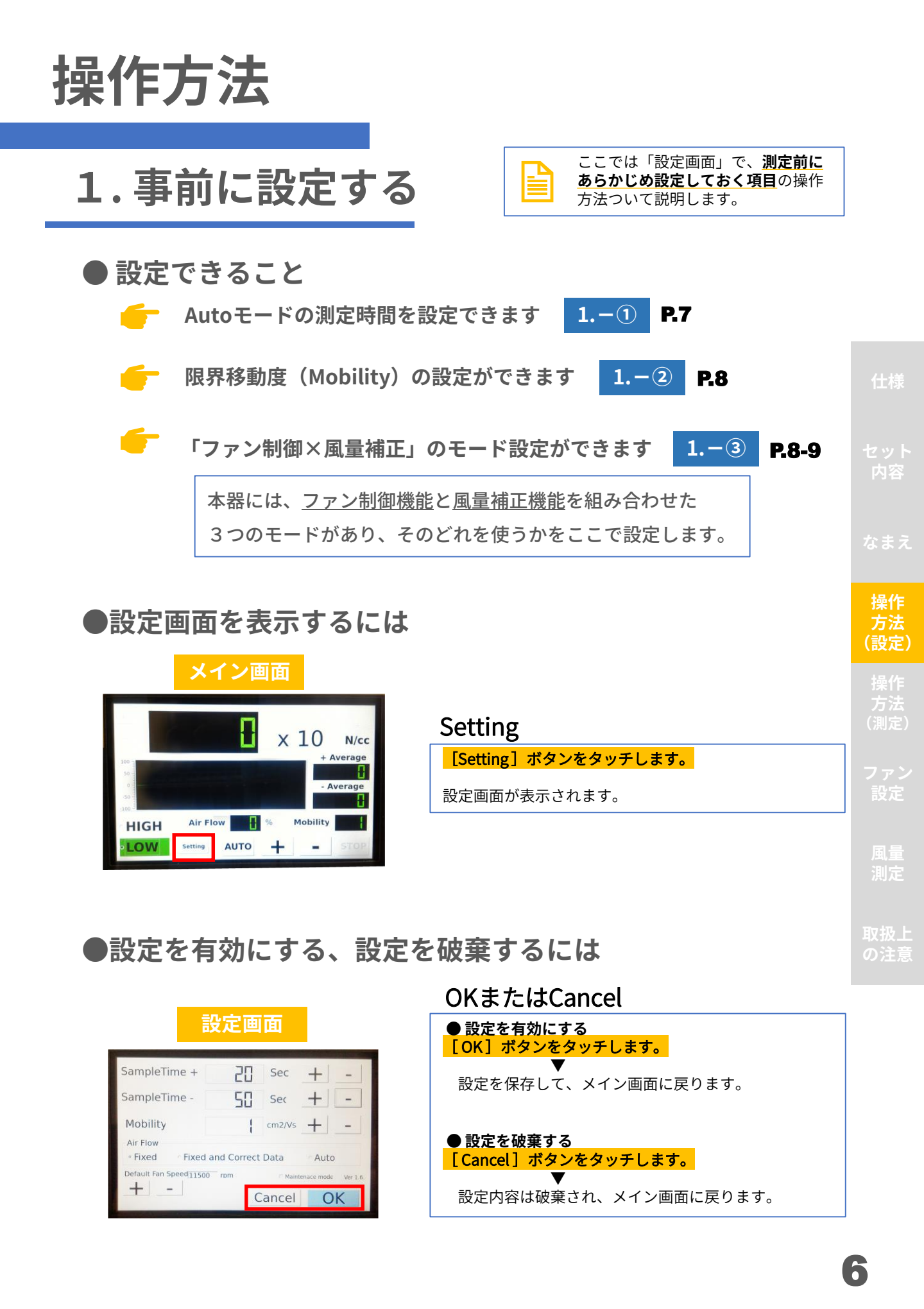

1.-① Autoモードの測定時間を設定する

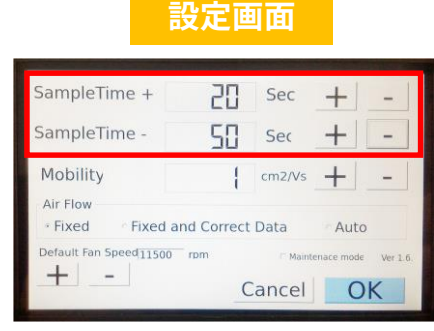

### SampleTime

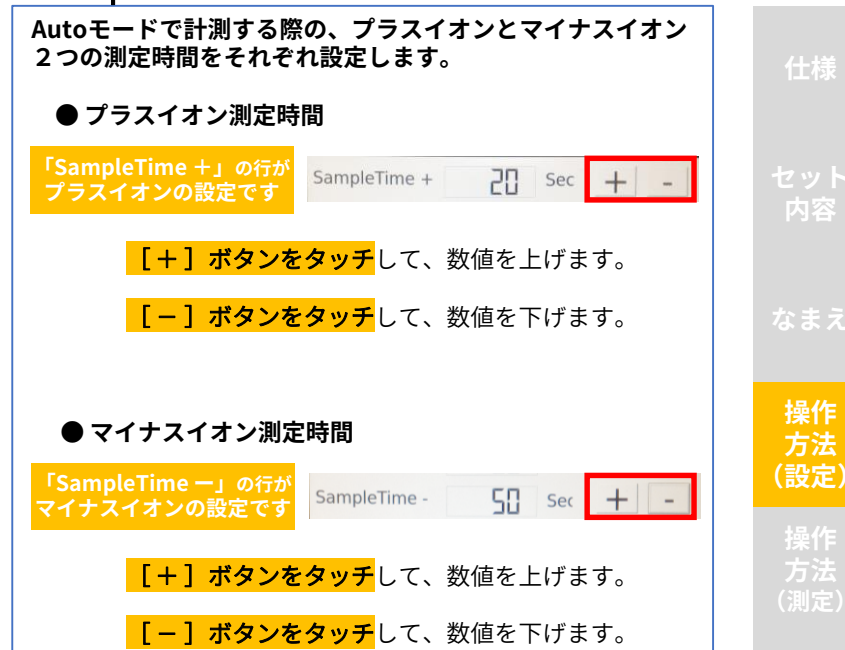

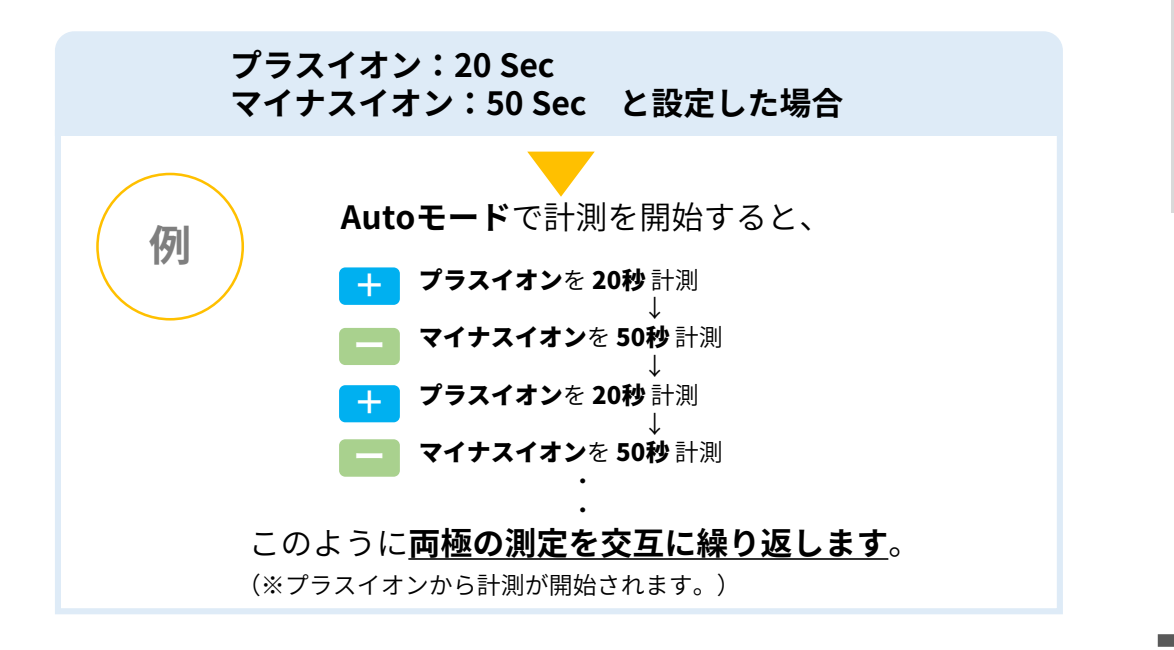

1.-② 限界移動度(Mobility)を設定する

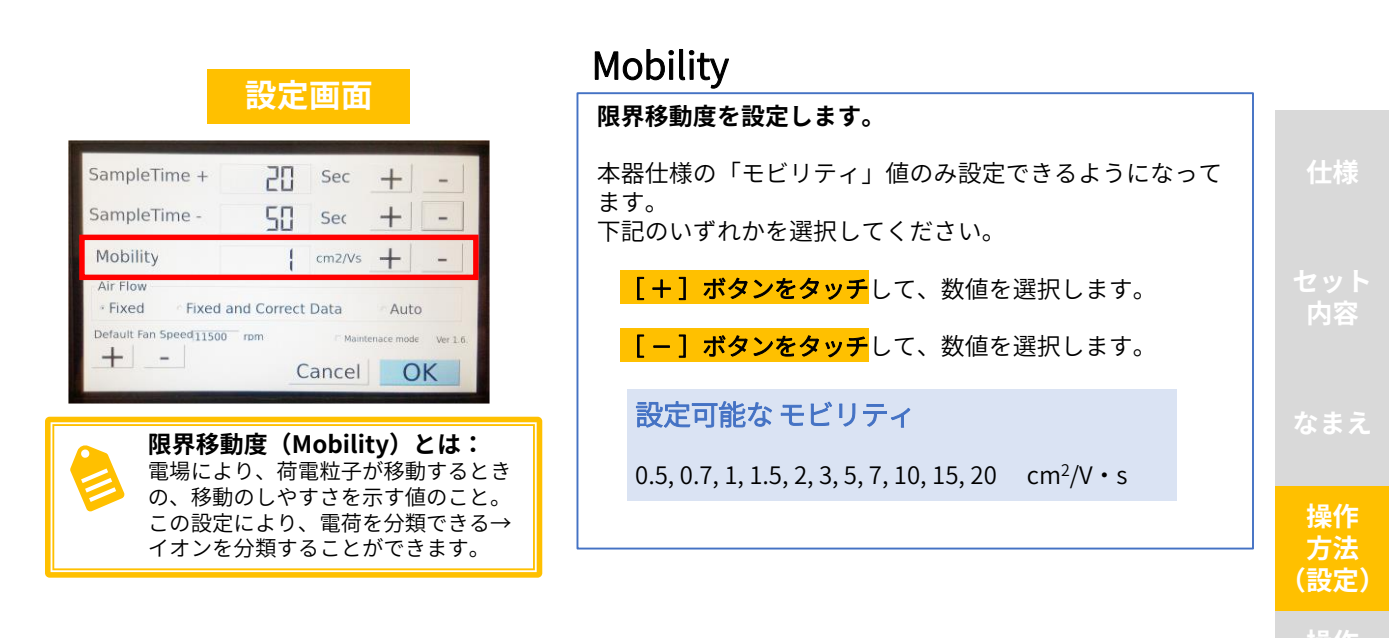

### 1.-③ 「ファン制御×風量補正」のモードを設定する

本器は、「ファン制御機能」と「風量補正機能」の2つの機能を備えています。 この2つの機能により、環境によるファン回転数の制御を正しくしたり、<u>風量</u> <u>の違いによる</u>カウント値の<u>誤差を補正</u>したり、また<u>経年変化</u>によって生じる変 化に対しても<u>微調整を行うことができます</u>。

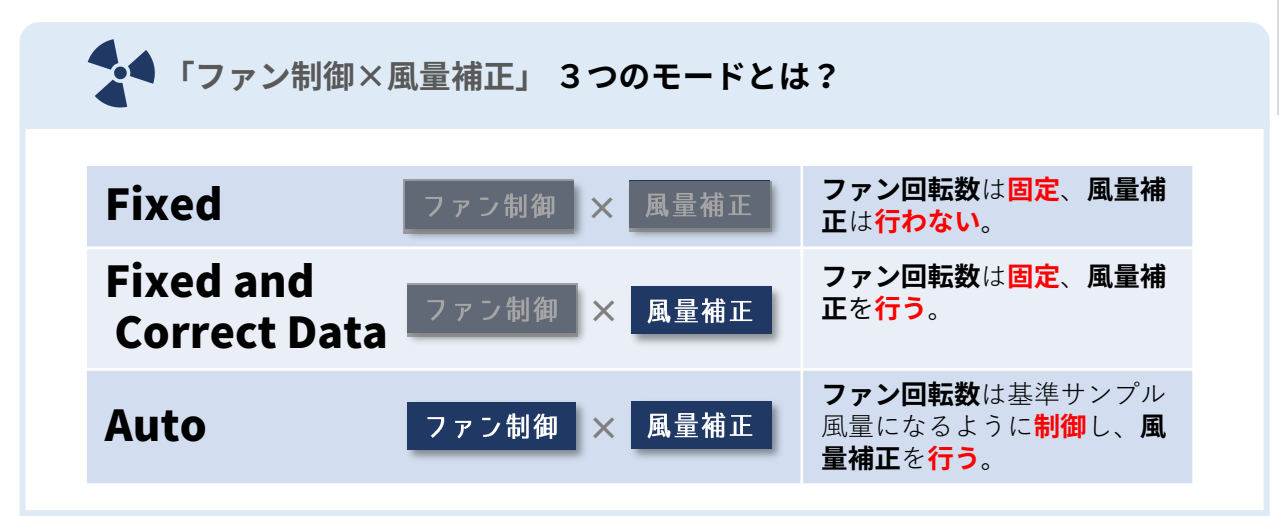

8

### 1.-③ 「ファン制御×風量補正」のモードを設定する(つづき)

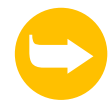

ここでは、主に操作方法について説明していますが、 **P.15「ファン設定機能」、 P.16「風量測定機能」**で各用語な どについて詳しく説明しています。 あわせてご覧ください。

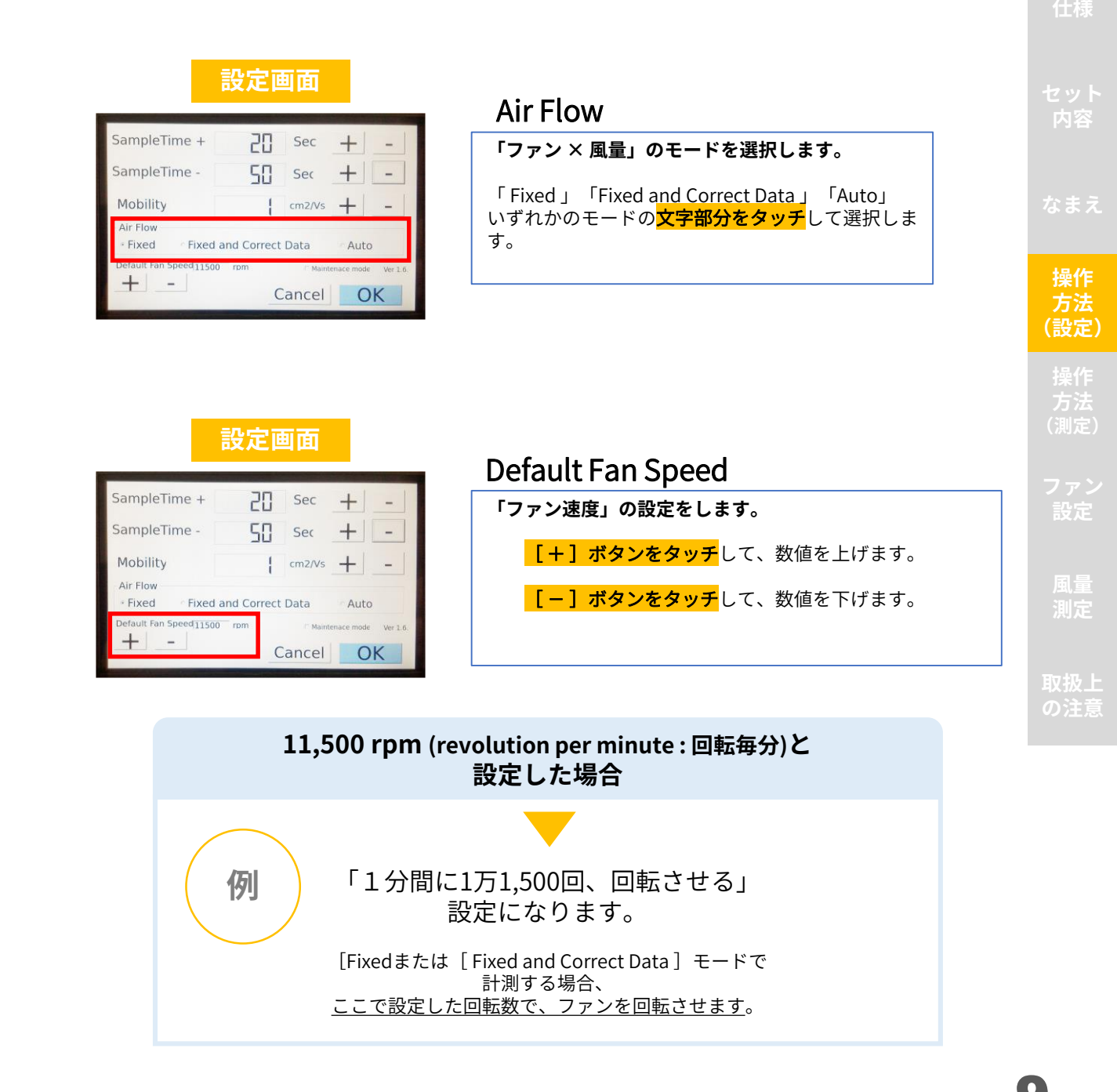

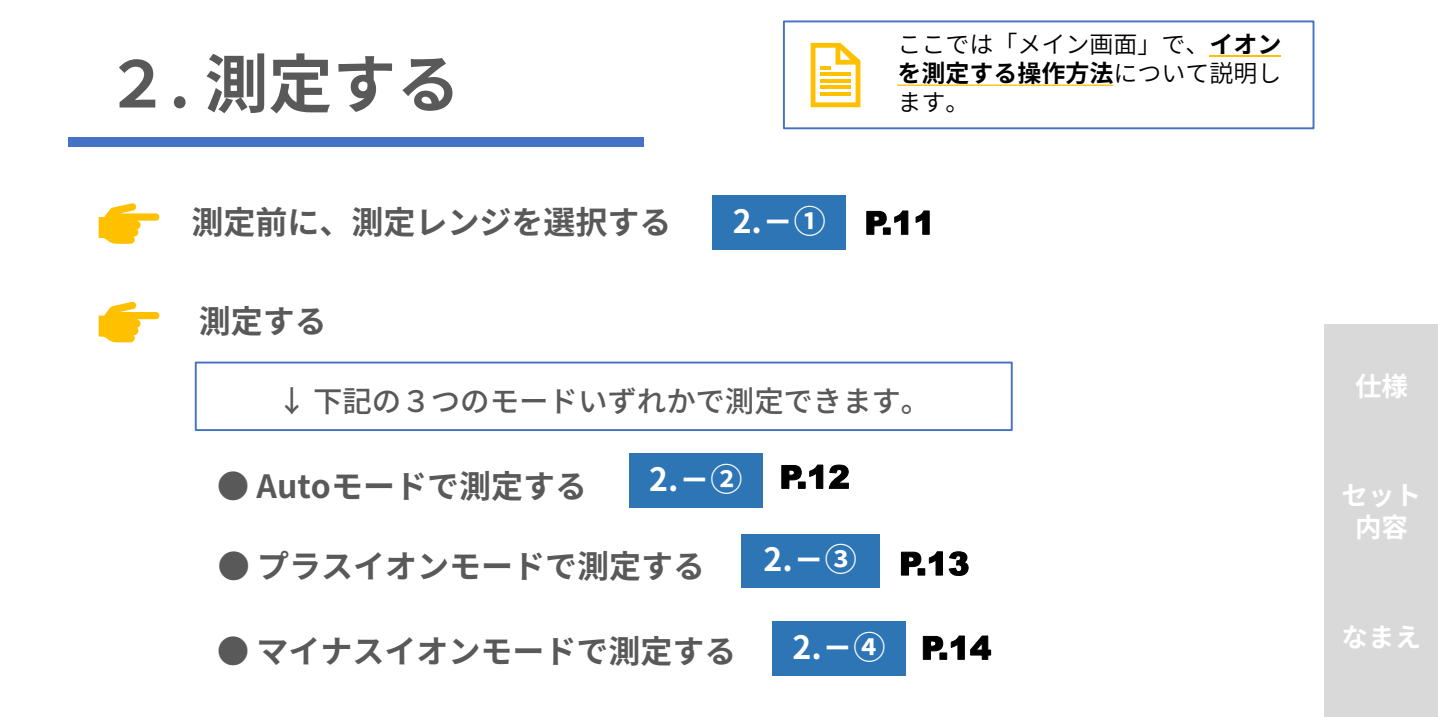

( ) ( 測定)

# 2. 測定する

### 2.-① 測定前に、測定レンジを設定する

高濃度の単位で計測するか低濃度の単位で計測するかを、 あらかじめ設定しておきます。

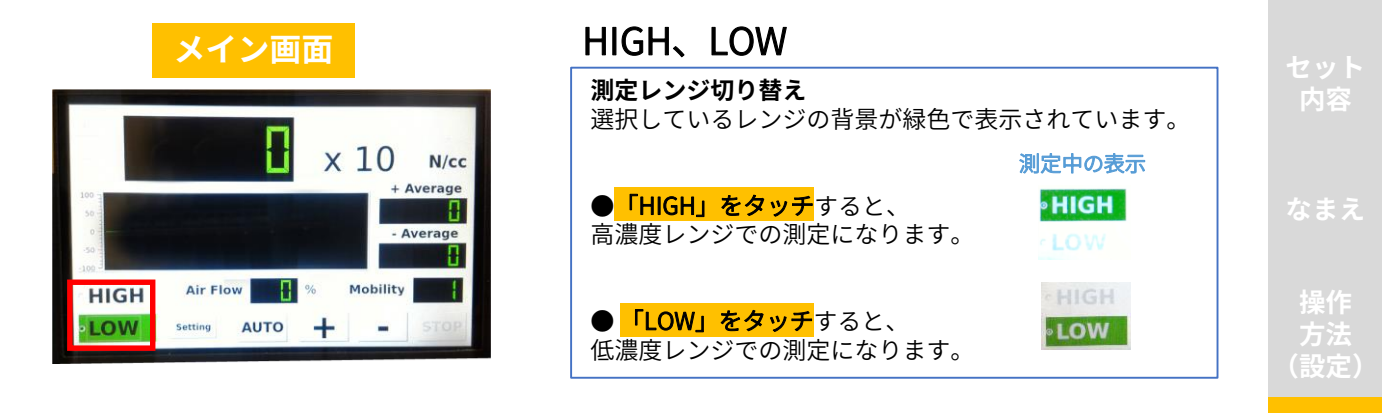

### HIGH、LOWレンジについて

| 測定<br>レンジ | 使用シーン                                                                                              | 測定値      | カウント単位                              |
|-----------|----------------------------------------------------------------------------------------------------|----------|-------------------------------------|
| HIGH      | <u>「濃度が高い」と予想されるシーン</u> で<br>使用します。<br>例えば、イオン発生器やマイナスイオ<br>ンドライヤーなどの製品の吹き出し口<br>の近くで計測する際などの場合です。 | ~±50,000 | × 1000<br>N/cc                      |
| LOW       | <u>「濃度が低い」と予想されるシーン</u> で<br>使用します。<br>例えば、部屋全体のイオン濃度を計測<br>する際などの場合です。                            | ~±50,000 | ×10<br><sub>N/cc</sub>              |
|           |                                                                                                    |          | - OverFlow<br>X 10 N/cc<br>- Averge |

※計測を続けても壊れることはありません

-62628

Air Flow S Mobility

(測定)

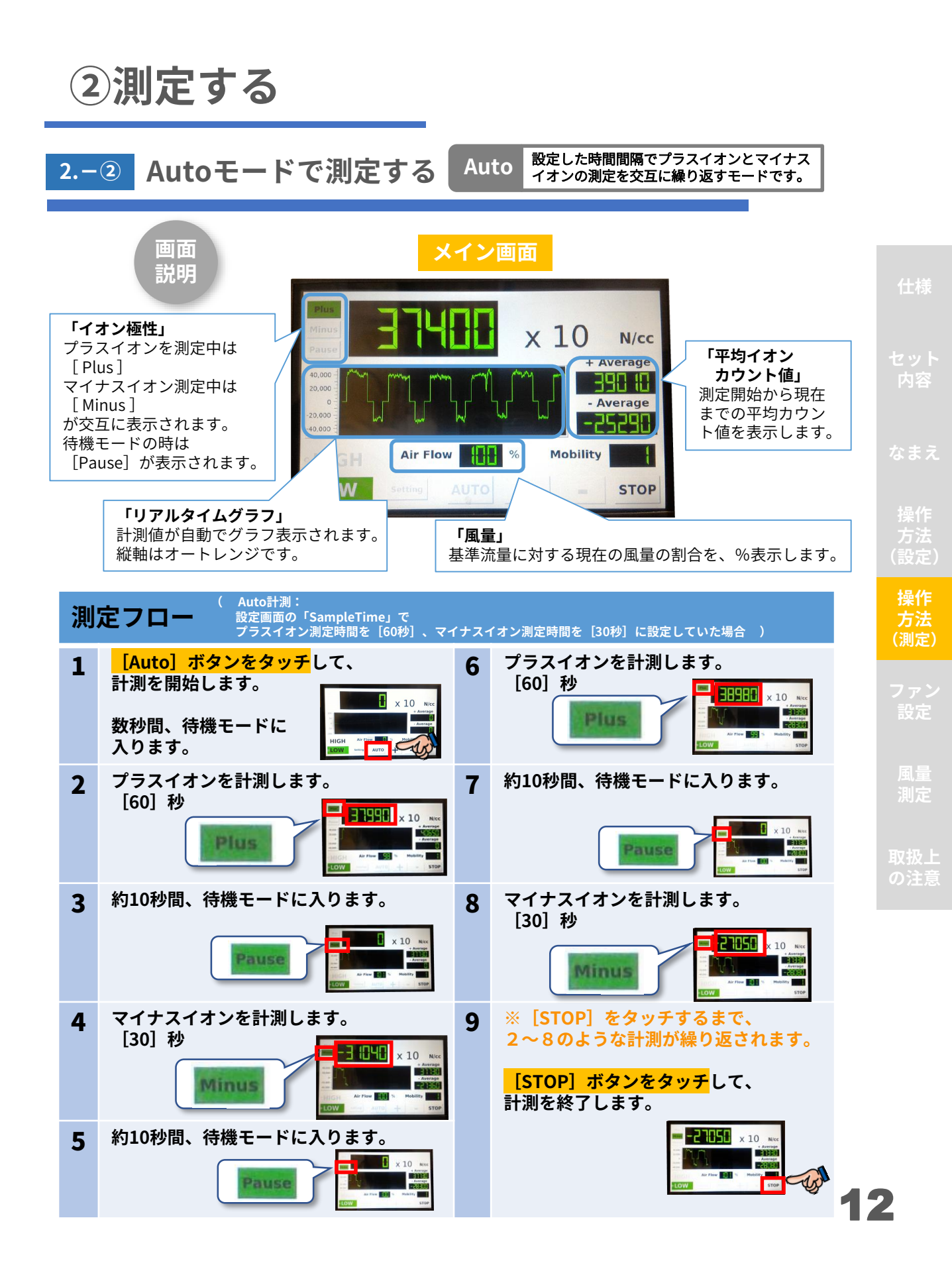

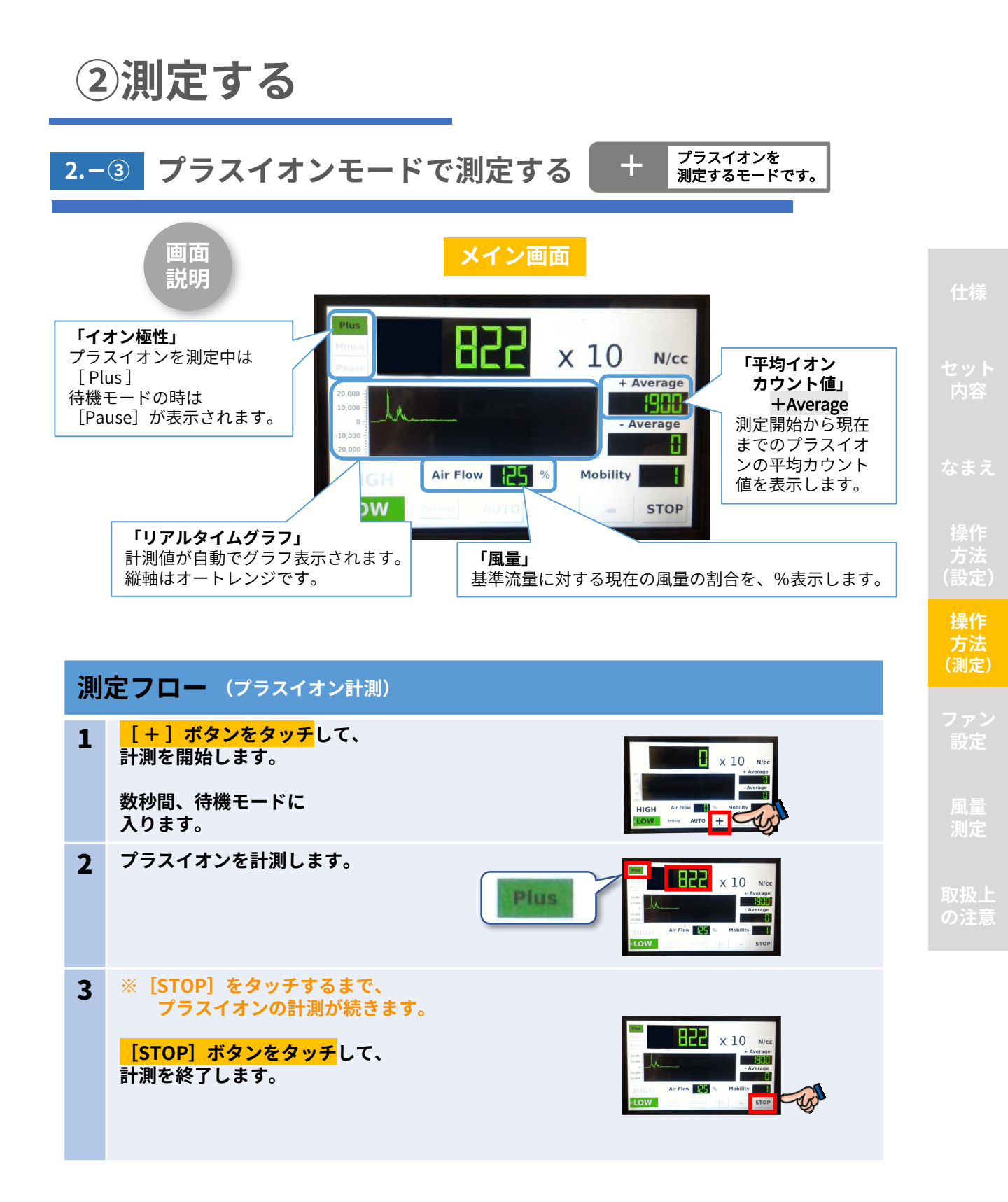

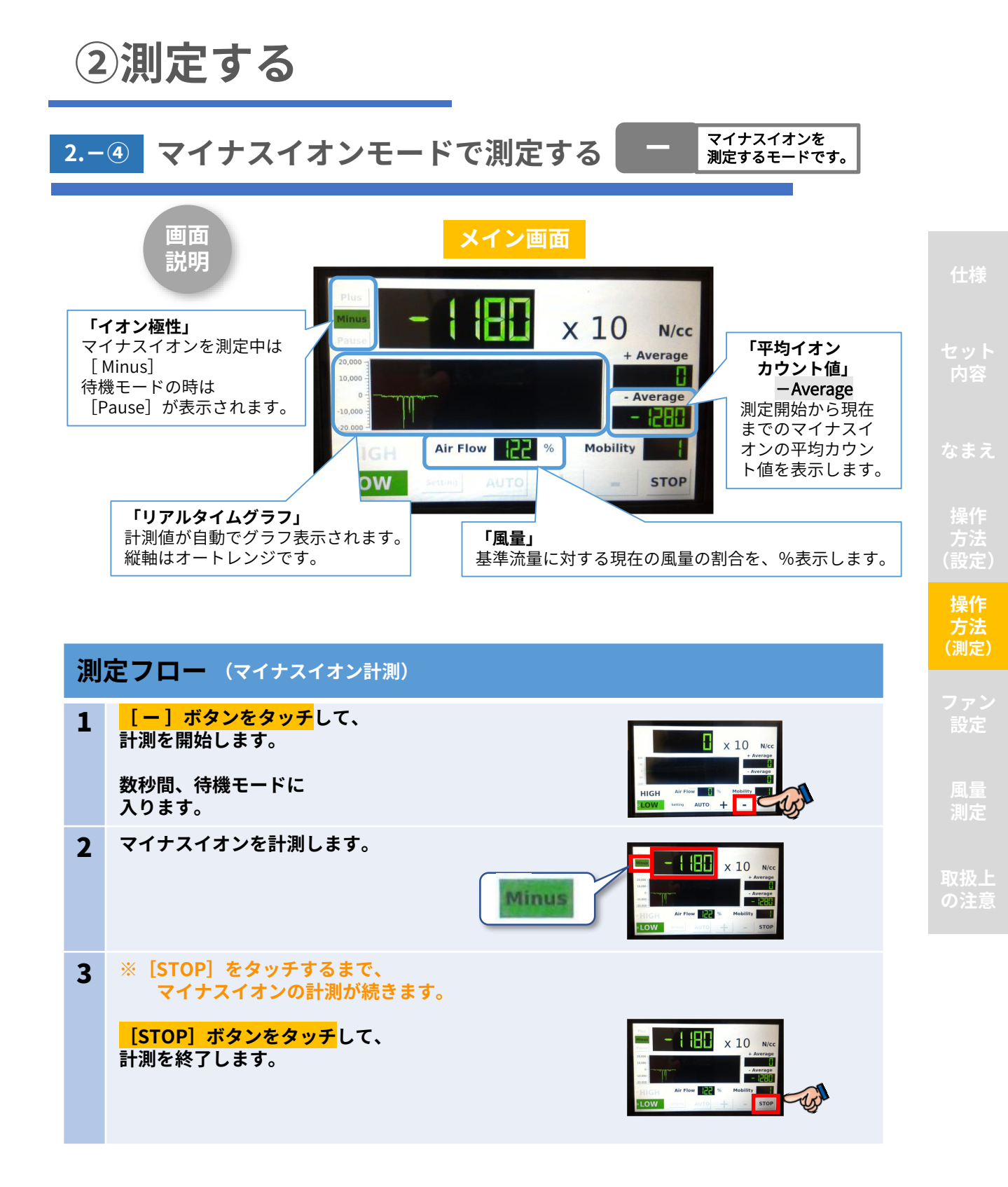

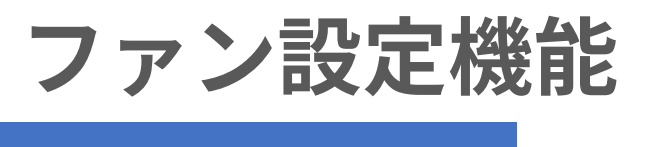

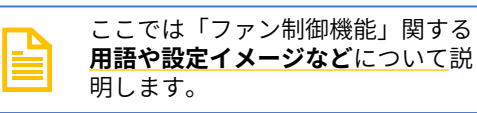

本器AJ1502は従来のイオンカウンタと比較して、環境や経年変化による測定 誤差を小さく抑えることができます。

ファン回転数を検出し、測定中の風量をモニタする風量センサを内臓している ので、下記のようなことが可能です。

●設定した一定の回転数で回転させる

●基準サンプル風量になるように自動的に制御する

●イオンカウント数の自動補正

操作方法については、 **P.8-9「 <u>1.-③</u>「ファン制御×風量補正」のモードを設定する」** に記述しています。あわせてご覧ください。

### Fixed、 Fixed and Correct Data、 Auto

| 設定できるモード               | ファン回転数                                                         | イオンカウント数                                                  |
|------------------------|----------------------------------------------------------------|-----------------------------------------------------------|
| Fixed                  | <b>ファン回転数</b> はDefault<br>Fan Speedで設定した値<br>に <mark>固定</mark> | <b>イオンカウント数</b> はセン<br>サヘッドで測定した値を<br>そのまま表示              |
| Fixed and Correct Data | <b>ファン回転数</b> はDefault<br>Fan Speedで設定した値<br>に <mark>固定</mark> | <b>イオンカウント数</b> は「風<br>量センサの値」を使って<br><b>補正して表示</b>       |
| Auto                   | <b>ファン回転数</b> は基準サ<br>ンプル風量になるよう<br>に <mark>制御</mark>          | <b>イオンカウント数</b> は「風<br>量センサの値」を使って<br><mark>補正して表示</mark> |

※例えば、以前ファン回転数が固定タイプのイオンカウンタで採取したデータと比較したい場合 など、互換性を保ちたい場合に「Fixed」をご利用いただけます。

※例えば、ドライヤーなどの強い風に「Auto」では対応できない場合は、Default Fan Speedを 設定し直して、「 Fixed 」または「 Fixed and Correct Data 」のモードで対応いただくことがで きます。

### Default Fan Speed

|                      | 説明                                                                         | 補足                                                                                              |
|----------------------|----------------------------------------------------------------------------|-------------------------------------------------------------------------------------------------|
| Default<br>Fan Speed | 基準サンプル風量(Air Flow=100%)<br>になるように、標準回転数を設定して<br>おきます。<br>温度などの環境によって変わります。 | <u>工場出荷時には、</u><br>室温25℃で100%になるファン回<br>転数があらかじめ設定されていま<br>す。<br>環境が大きく異なる場合は、こち<br>らを修正してください。 |

設定

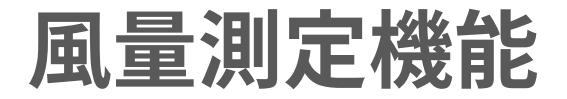

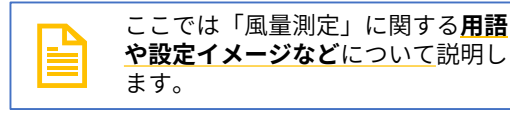

本器AJ1502は風速センサを内臓していることで、下記のようなことが可能です。

●風量の表示

●風量の調整

●測定値の補正

### ●各用語の説明

|                  | 説明                                                                                                    | 補足                                                                                                    |                  |       |
|------------------|----------------------------------------------------------------------------------------------------|----------------------------------------------------------------------------------------------------|------------------|-------|
| 風量表示             | 実測した風量の値を%で表示します。                                                                                                    | Air Flow                                                                                                    |                  | つ内    |
| 風量調整機能           | ●センサ内を流れるサンプル気体の流<br>量は、「温度」と「風」の影響により<br>変化します。<br>本器は、風速センサの値に基づいて<br>ファン電圧を調整することでファンの<br>回転速度を調整し、基準風量を維持す<br>る機能があります。                                                                                                    | 調整範囲は、基準ファ<br>ン回転電圧の±10%で<br>す。<br>それを超えた環境の<br>影響により風量は変化<br>することがあります。                                                                                                    |                  | 4 操方設 |
| 風量による<br>測定値補正機能 | <ul> <li>●真のカウント値に補正することができます。(※ [Fixed and Correct Data]、[Auto] モードで計測する場合のみ)</li> <li>●風量100%(基準値)の時のイオンカウント値が10,000の場合、向かい風の影響で風量が120%になった場合の測定したイオンカウント値は12,000になります。</li> <li>本器では、これを演算処理により正しい値の10,000として出力します。</li> <li>●限界移動度は風量変化に応じて変動することに留意してください。(例)風量100%限界移動度0.5の場合 → 風量120%では0.6となります</li> <li>         ●風量が100%で10,000個     </li> <li>▲量がかん値</li> <li>▲重がかん値</li> <li>▲重がかん値</li> <li>▲重がかん値</li> <li>▲重なし120%12,000</li> <li>▲正あり120%10,000</li> </ul> | この測定値補正機能を<br>持たないイオンカウン<br>タでは、風の影響が<br>あった場合も見かけ上<br>は、【90%の場合は少<br>なめに】【120%の場<br>合は多めに】表示され<br>ることにご注意ください。<br>補正可能範囲は、<br>約80%~120%です。<br>上限値以上の送風でも<br>測定器が壊れることは<br>ありませんが、測定値<br>に誤差が出ます。 | (<br>一<br>耳<br>の |       |

16

量定

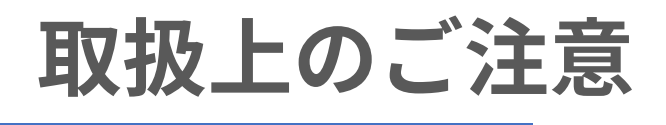

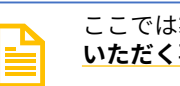

ここでは製品を取り扱う上で<u>ご注意</u> <u>いただく事項について</u>説明します。

本器をお使いいただく際は下記注意事項をよくお読みのうえ、正しくご利用くださ い。下記注意事項を守らないことにより生じる危害や損害については、負担をおい かねますのでご了承ください。

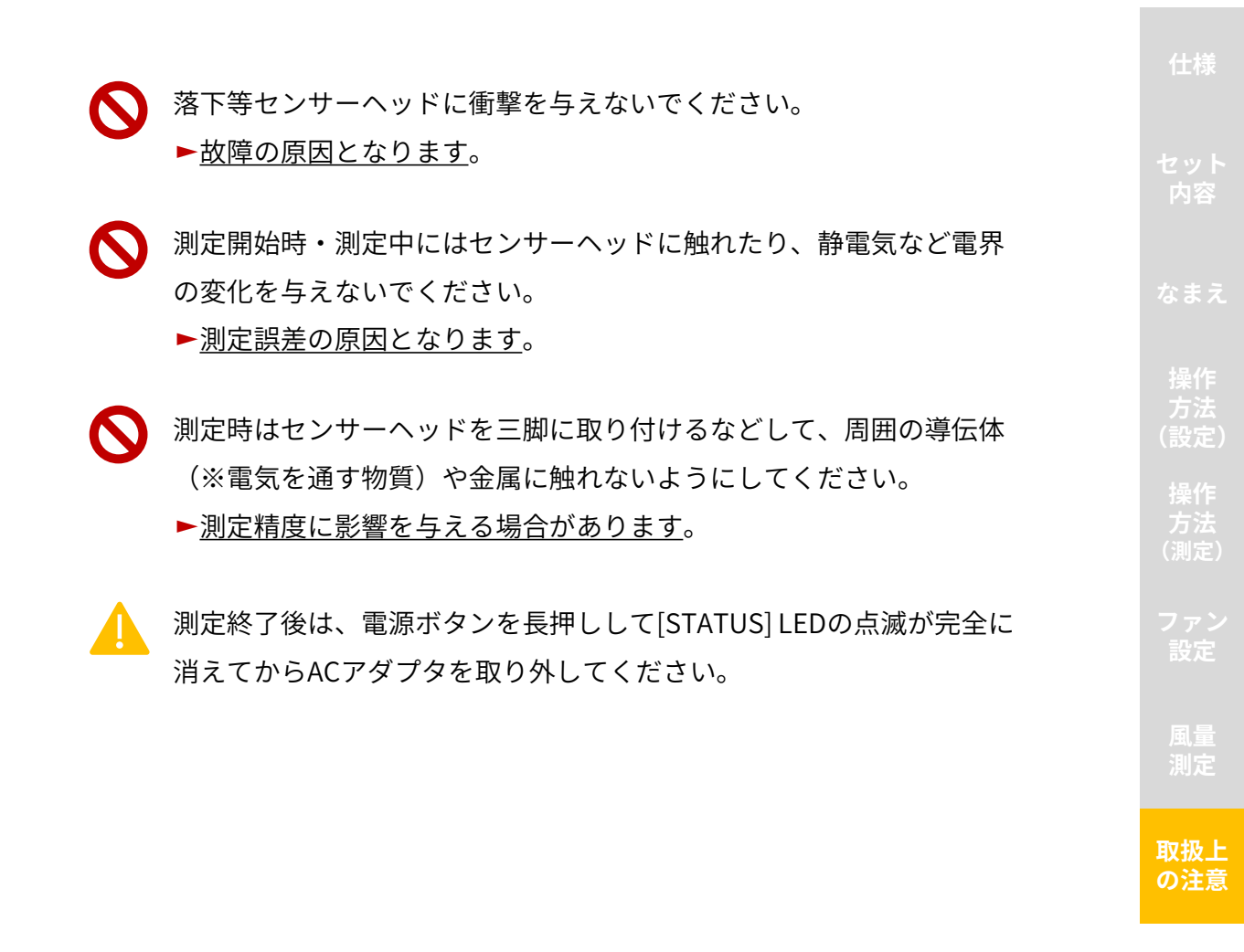